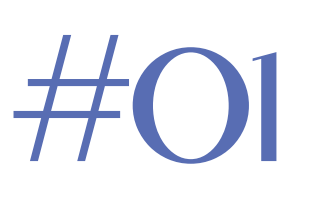

# **GETTING STARTED WITH ADOBE ILLUSTRATOR**

#### Hello, EVERYONE!

WELCOME TO THIS NEW ADOBE ILLUSTRATOR GUIDE, WHERE YOU WILL GET TO LEARN THE BASICS AND THE ESSENTIALS, TO USE ADOBE **ILLUSTRATOR.** 

IN THIS FIRST GUIDE, I WILL TEACH YOU THE VERY BASICS OF GETTING STARTED, BUT THEY'RE AS IMPORTANT AS THE OTHERS. YOU WILL GET TO LEARN HOW TO SET UP YOUR DOCUMENTS, AND HOW TO START GETTING USED TO THE FORMAT OF THE APPLICATION.

## • Starting screen

This is what you'll be shown once you start AI.

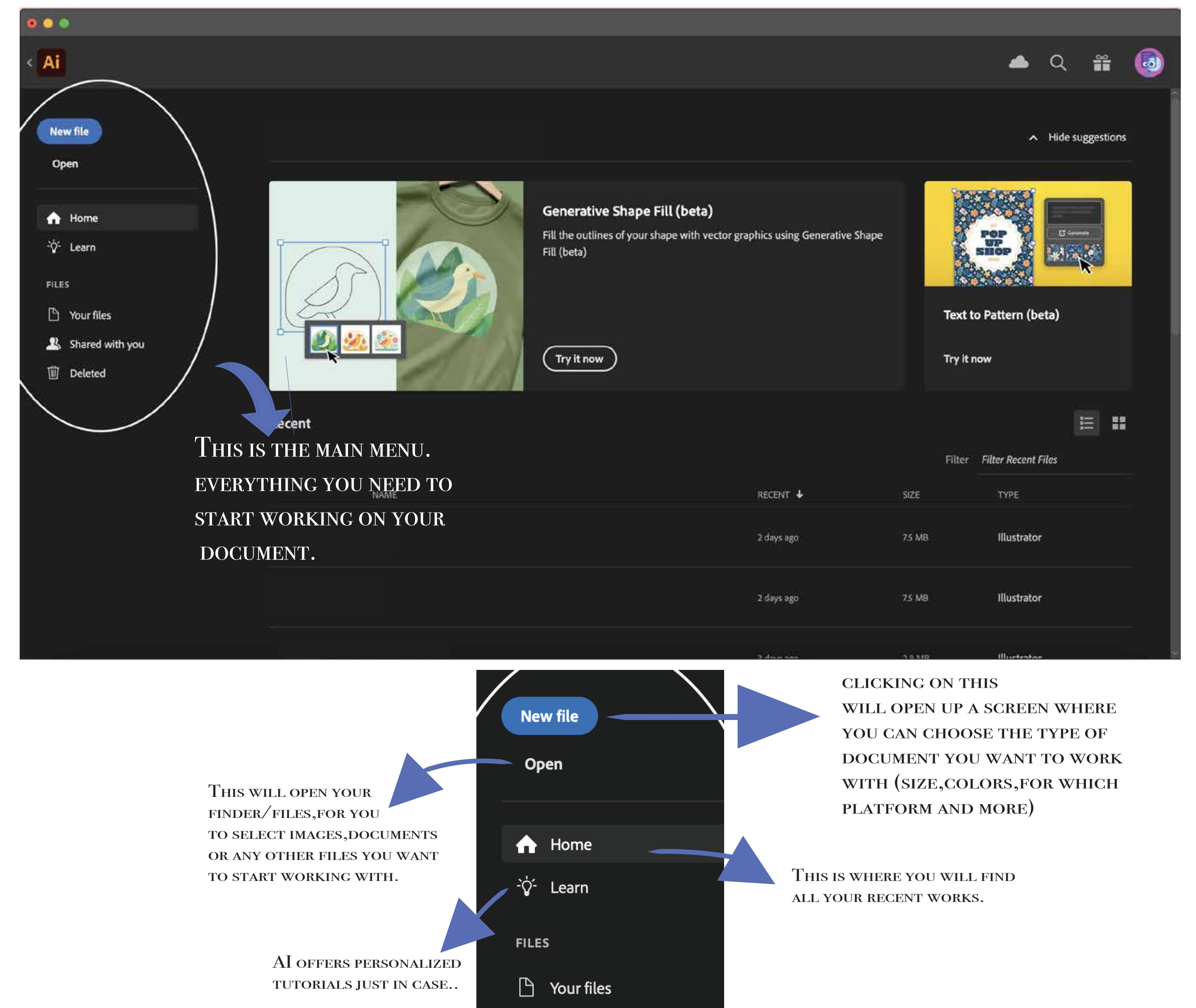

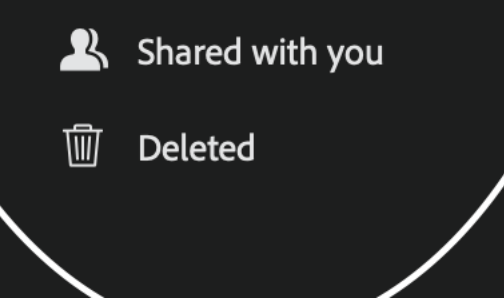

#### CLICKING ON "NEW FILE" WILL SHOW YOU THIS:

HERE YOU CAN FIND ALL TYPES OF PRE-SET **DOCUMENTS; IF YOU** WANT SOMETHING SPECIFIC FOR A CERTAIN KIND OF PLATFORM OR WORK

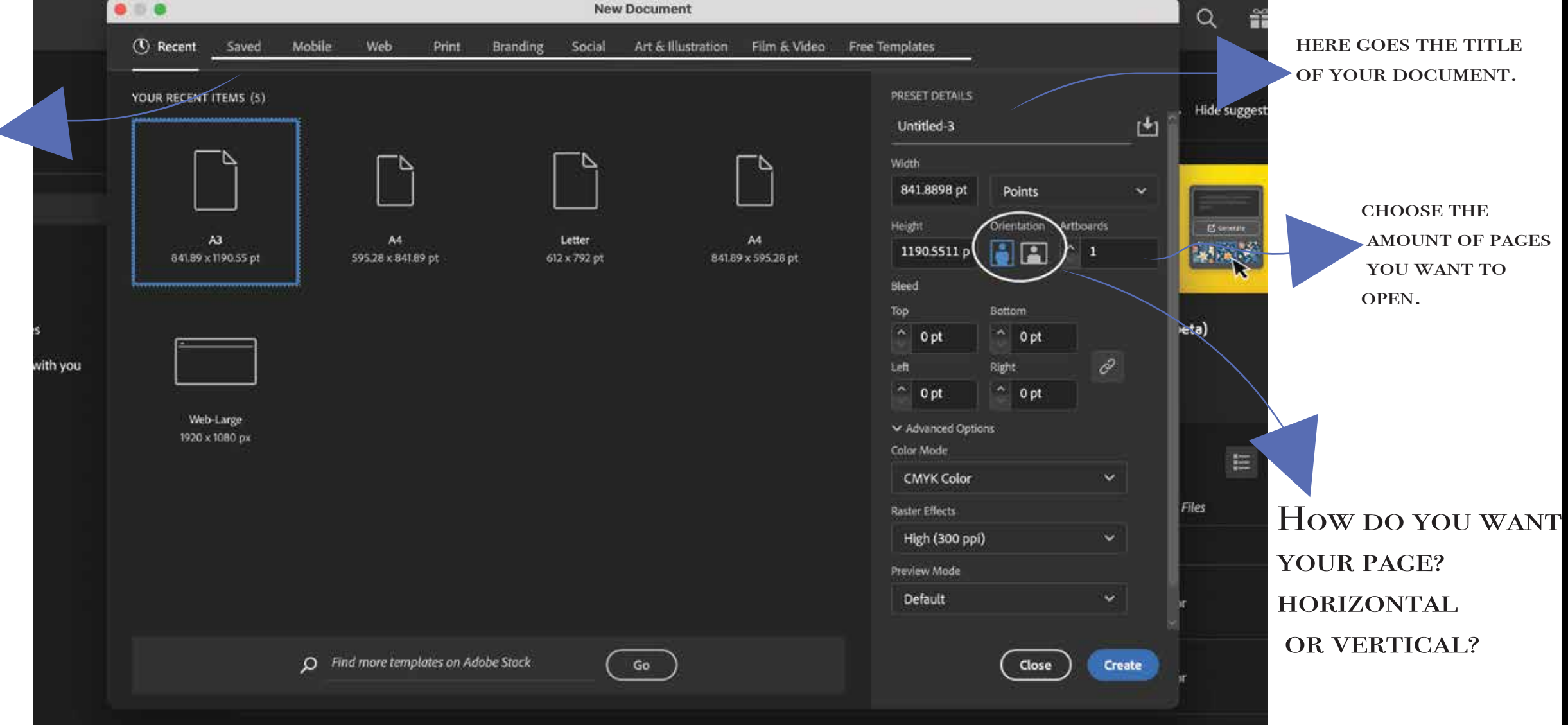

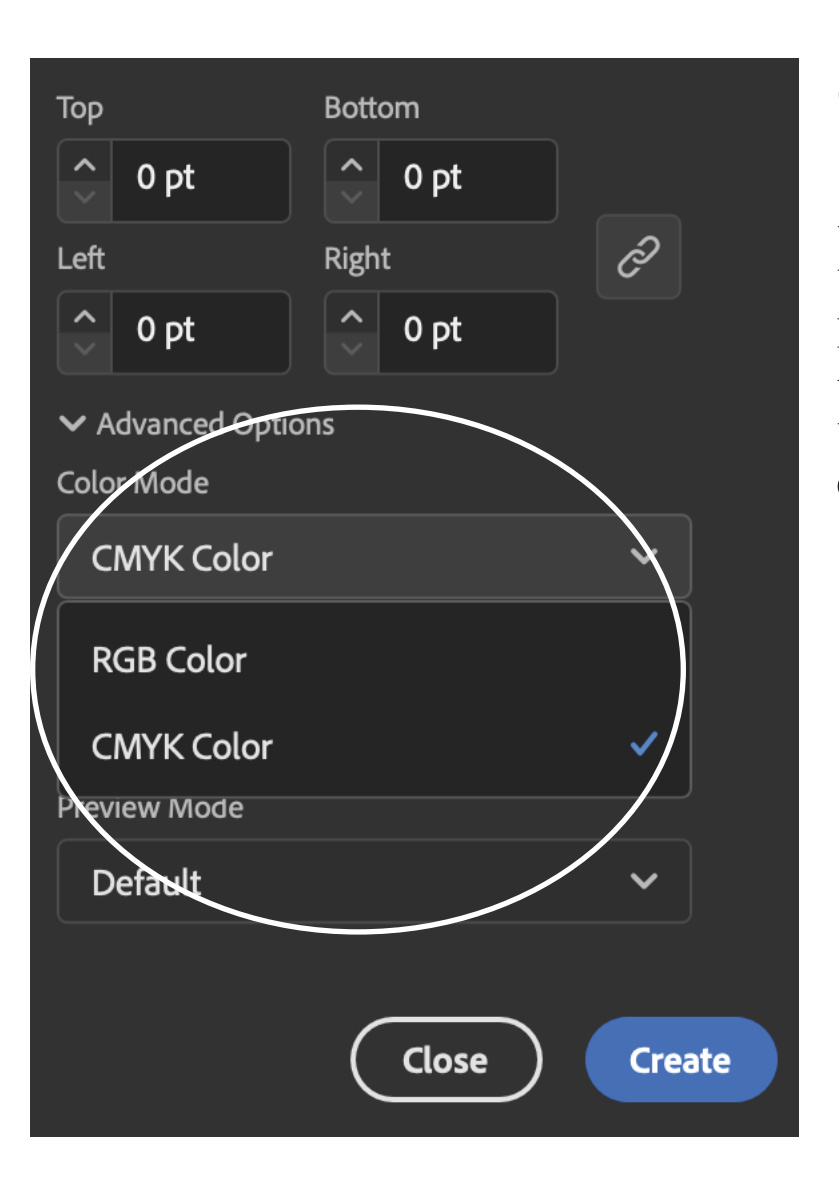

CMYK COLOR: CMYK IS A COLOR MODEL USED IN PRINTING, STANDING FOR CYAN, MAGENTA, YELLOW, AND KEY (BLACK). It's a subtractive color model, meaning colors are created BY SUBTRACTING LIGHT FROM THE SPECTRUM OF WHITE LIGHT. BY COMBINING DIFFERENT AMOUNTS OF THESE FOUR INKS, PRINTERS CAN REPRODUCE A WIDE RANGE OF COLORS.

**RGB COLOR:** RGB STANDS FOR RED, GREEN, AND BLUE, AND IT'S A COLOR MODEL THAT USES THESE THREE PRIMARY COLORS OF LIGHT TO CREATE A WIDE RANGE OF COLORS.

This model is used in digital displays like computer screens AND TVs.

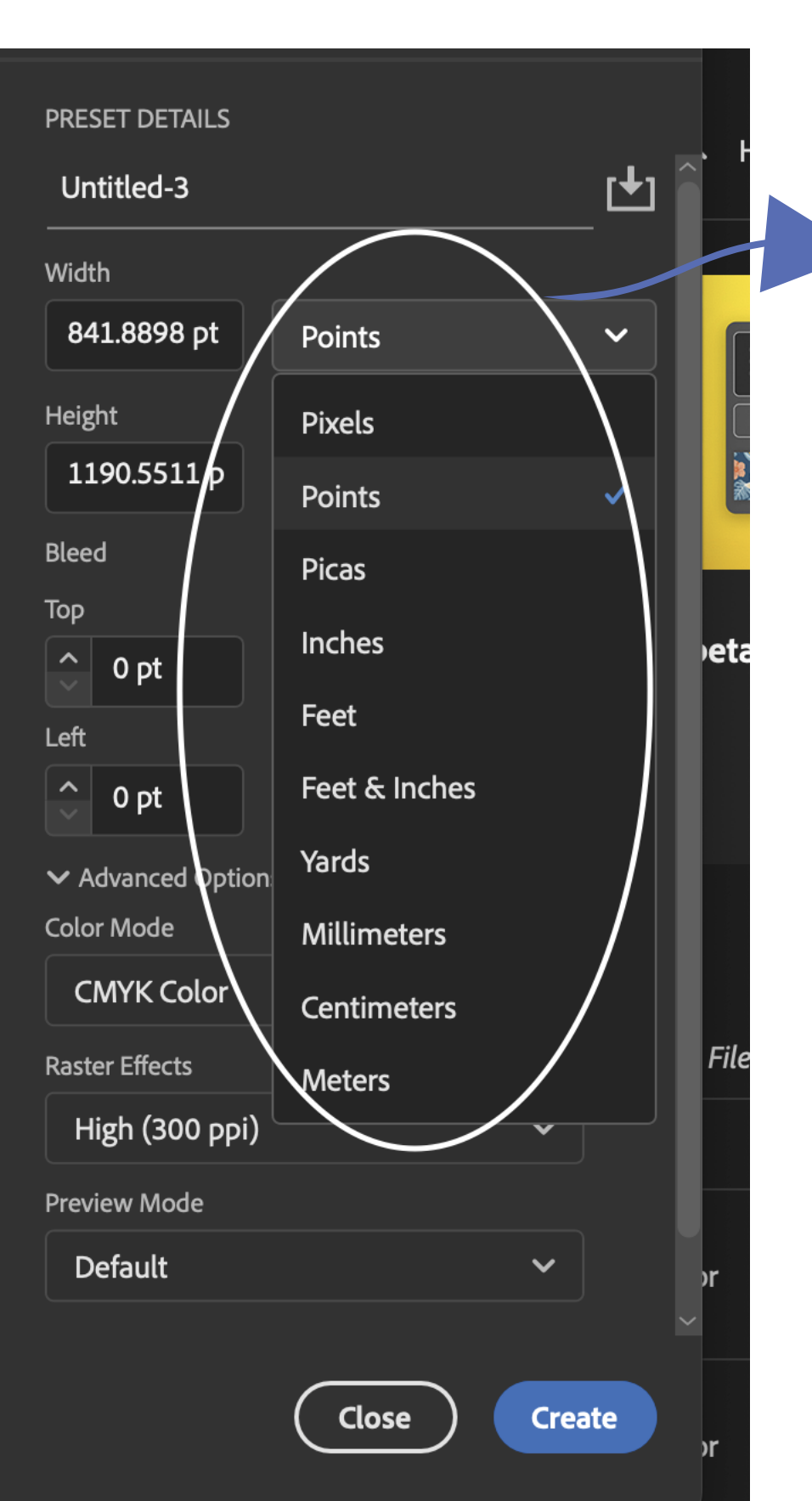

#### You can choose which measurements YOU WANT TO WORK WITH IN HERE.

YOU CAN MODIFY YOUR DOCUMENT EVEN AFTER SETTING IT UP, AND PERSONALIZE IT **TO YOUR LIKING** 

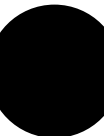

Document setup

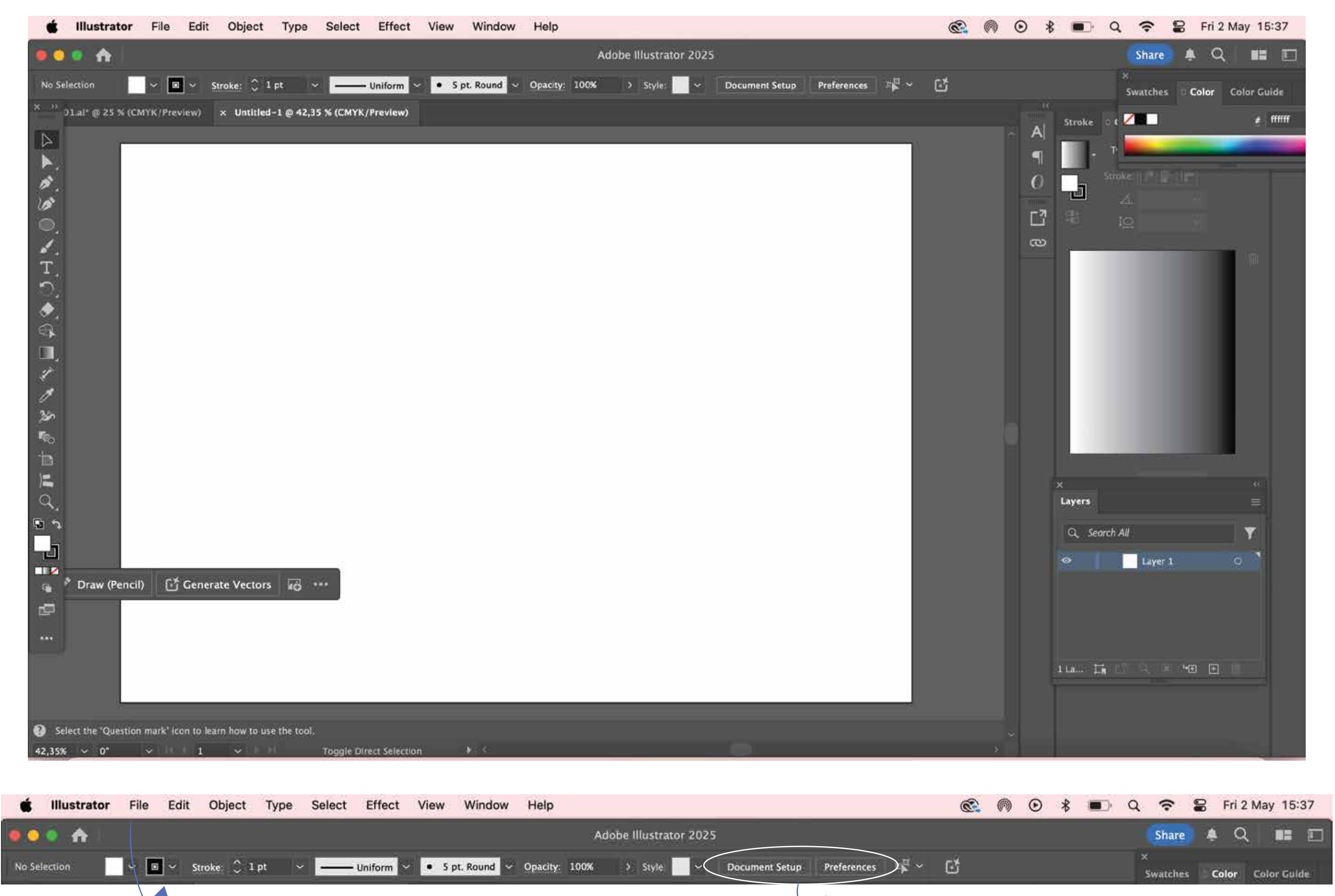

#### YOU CAN CLICK HERE (FILE) AND STILL GET THE SAME **OPTIONS**

HERE YOU CAN MODIFY YOUR PREFERENCES

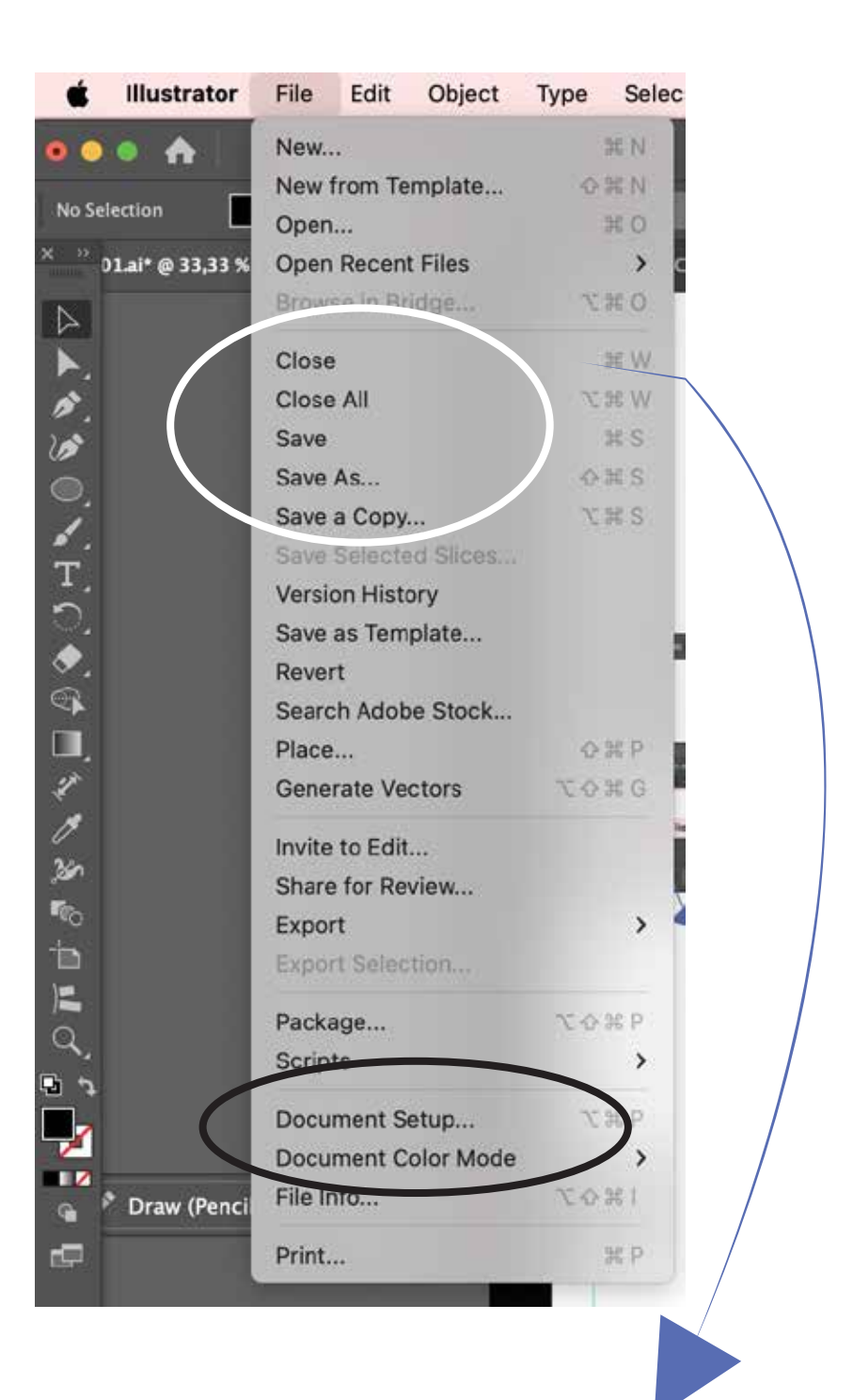

HERE YOU CAN SAVE YOUR DOCUMENT ON YOUR FILES.

TOULUDE I NUMDHAII

LinkedIn Square Post LinkedIn Portrait Post Instagram Portrait Post Instagram Landscape Post

Instagram Story

X (Twitter) Post Facebook Cover **Facebook Profile** Instagram Profile Youtube Banner Youtube Profile X (Twitter) Profile X (Twitter) Header Pinterest Cover **Pinterest Profile** LinkedIn Profile LinkedIn Banner

NTSC DV

NTSC DV Widescreen

01.ai\* @ 25 >> Pinterest PINS

rtboar

Р

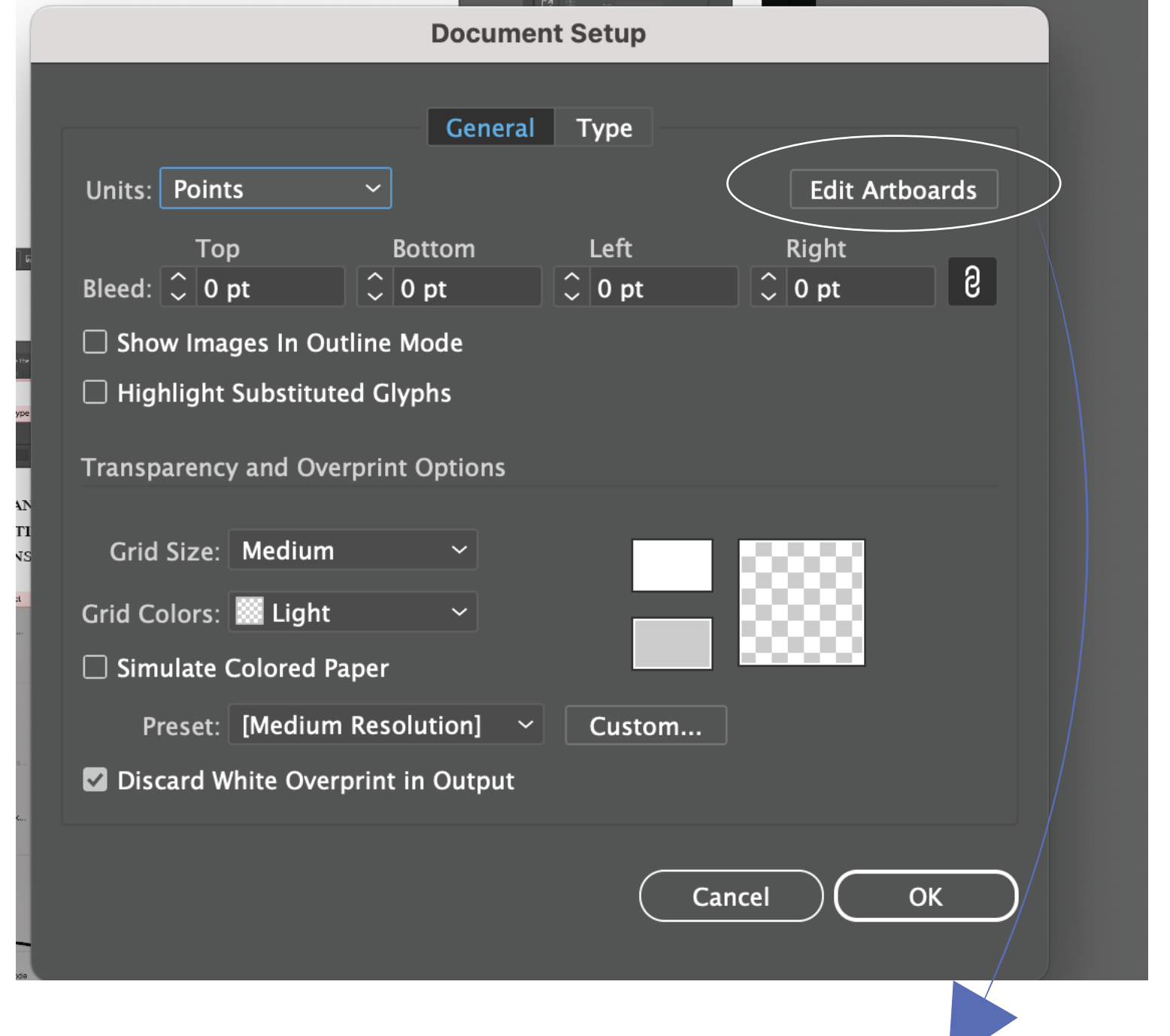

YOU CAN GIVE EACH PAGE A TITLE HERE

🔹 🗗 📰 🏹 X: 595,2756 pt Y: 420,9

**BY CLICKING HERE** YOU WILL BE GIVEN THE **OPTION TO MODIFY YOUR** DOCUMENT

HERE YOU WILL FIND ALL THE DIFFERFENT TYPES OF DOCUMENT SIZES YOU NEED.

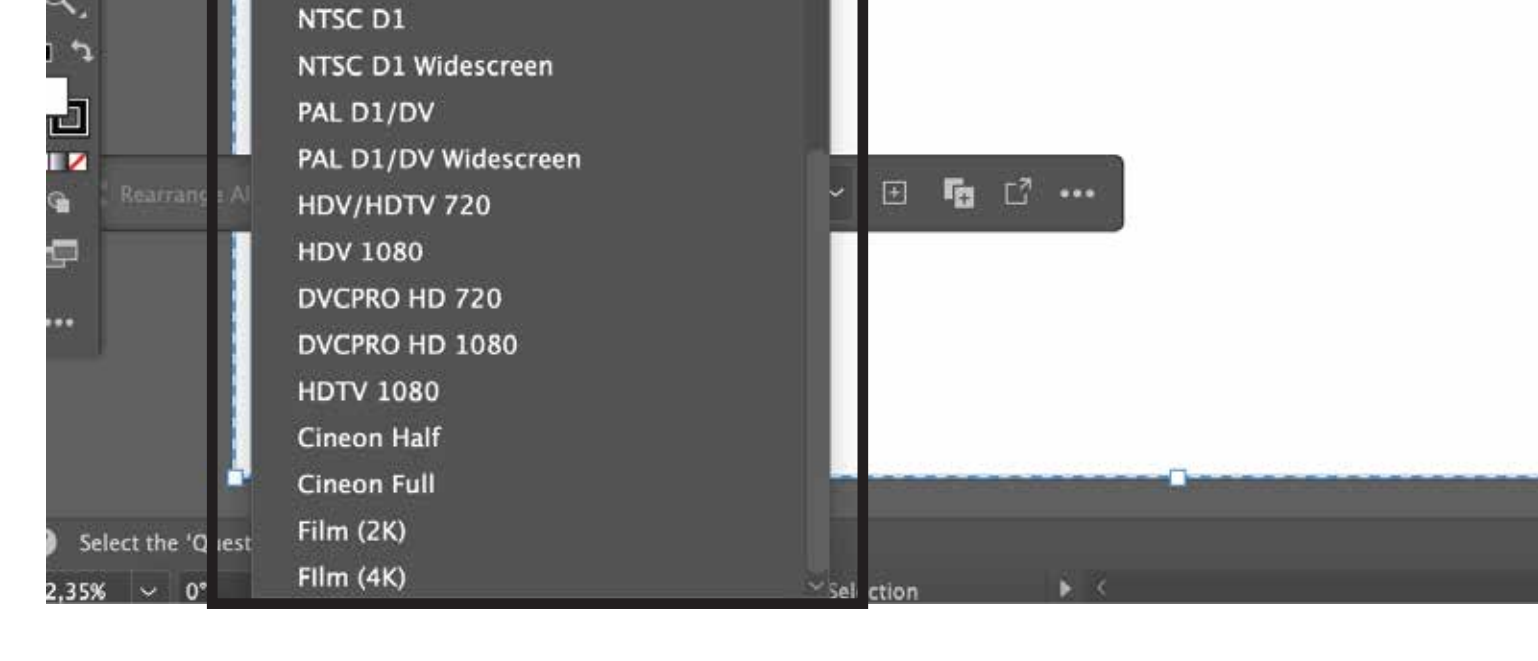

Artboard 1

Preview)

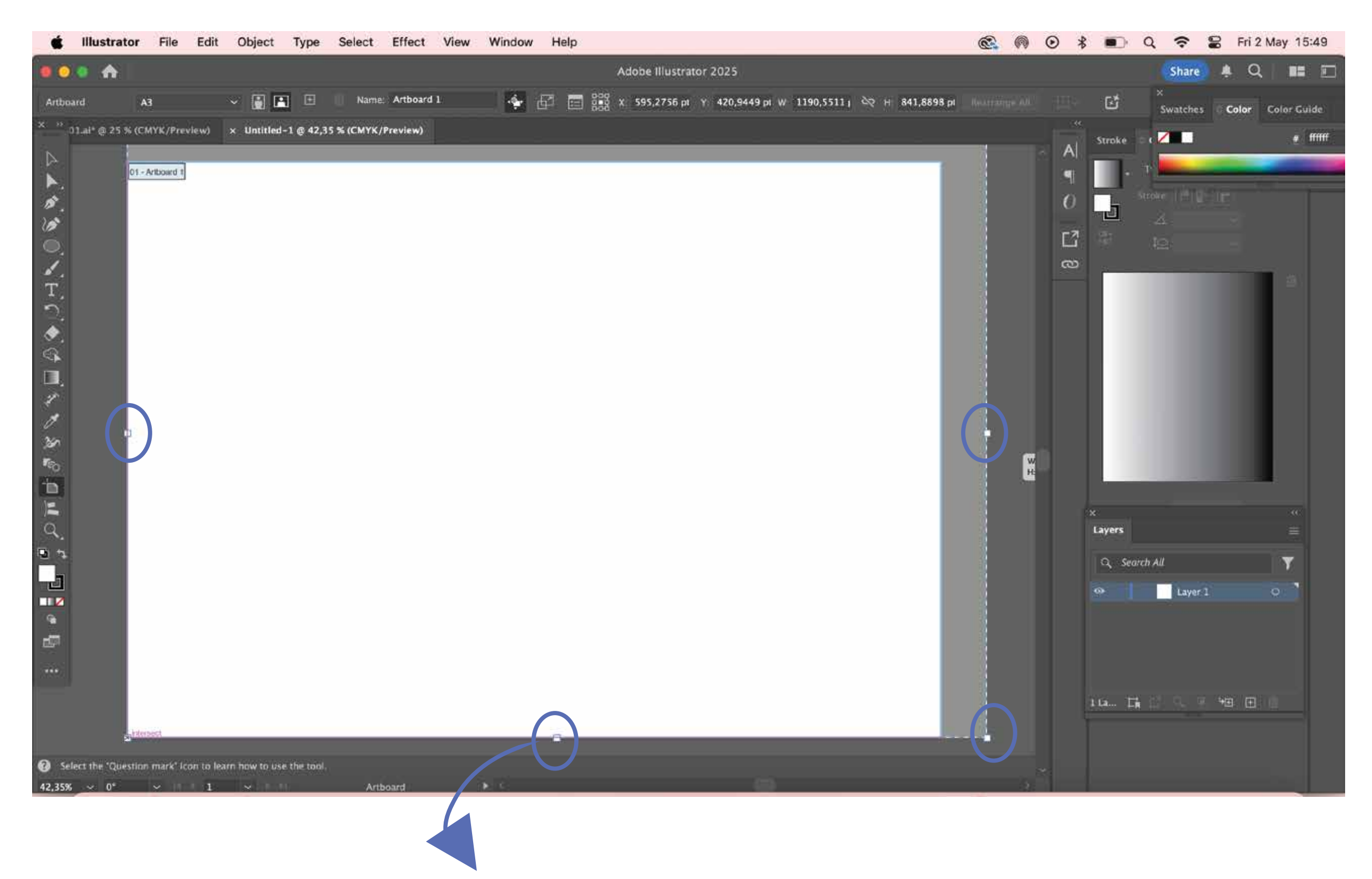

OR YOU CAN DRAG THESE POINTS, LIKE I DID HERE. (TO ADJUST HEIGHT AND WIDTH)

### THE END: I HOPE THIS SHORT TUTORIAL HELPED YOU UNDERSTAND THE BASICS OF SETTING UP YOUR FIRST DOCUMENT, YOU CAN DO IT.

NEXT TUTORIAL: USE OF TOOLS

GOODBYE!